# Alibaba Cloud ICP

## **ICP Filing Procedures**

Issue: 20190219

MORE THAN JUST CLOUD | **[-]** Alibaba Cloud

### Legal disclaimer

Alibaba Cloud reminds you to carefully read and fully understand the terms and conditions of this legal disclaimer before you read or use this document. If you have read or used this document, it shall be deemed as your total acceptance of this legal disclaimer.

- 1. You shall download and obtain this document from the Alibaba Cloud website or other Alibaba Cloud-authorized channels, and use this document for your own legal business activities only. The content of this document is considered confidential information of Alibaba Cloud. You shall strictly abide by the confidentiality obligations. No part of this document shall be disclosed or provided to any third party for use without the prior written consent of Alibaba Cloud.
- 2. No part of this document shall be excerpted, translated, reproduced, transmitted, or disseminated by any organization, company, or individual in any form or by any means without the prior written consent of Alibaba Cloud.
- 3. The content of this document may be changed due to product version upgrades , adjustments, or other reasons. Alibaba Cloud reserves the right to modify the content of this document without notice and the updated versions of this document will be occasionally released through Alibaba Cloud-authorized channels. You shall pay attention to the version changes of this document as they occur and download and obtain the most up-to-date version of this document from Alibaba Cloud-authorized channels.
- 4. This document serves only as a reference guide for your use of Alibaba Cloud products and services. Alibaba Cloud provides the document in the context that Alibaba Cloud products and services are provided on an "as is", "with all faults " and "as available" basis. Alibaba Cloud makes every effort to provide relevant operational guidance based on existing technologies. However, Alibaba Cloud hereby makes a clear statement that it in no way guarantees the accuracy, integrity , applicability, and reliability of the content of this document, either explicitly or implicitly. Alibaba Cloud shall not bear any liability for any errors or financial losses incurred by any organizations, companies, or individuals arising from their download, use, or trust in this document. Alibaba Cloud shall not, under any circumstances, bear responsibility for any indirect, consequential, exemplary, incidental, special, or punitive damages, including lost profits arising from the use

or trust in this document, even if Alibaba Cloud has been notified of the possibility of such a loss.

- 5. By law, all the content of the Alibaba Cloud website, including but not limited to works, products, images, archives, information, materials, website architecture, website graphic layout, and webpage design, are intellectual property of Alibaba Cloud and/or its affiliates. This intellectual property includes, but is not limited to, trademark rights, patent rights, copyrights, and trade secrets. No part of the Alibaba Cloud website, product programs, or content shall be used, modified , reproduced, publicly transmitted, changed, disseminated, distributed, or published without the prior written consent of Alibaba Cloud and/or its affiliates . The names owned by Alibaba Cloud shall not be used, published, or reproduced for marketing, advertising, promotion, or other purposes without the prior written consent of Alibaba Cloud. The names owned by Alibaba Cloud include, but are not limited to, "Alibaba Cloud", "Aliyun", "HiChina", and other brands of Alibaba Cloud and/or its affiliates, which appear separately or in combination, as well as the auxiliary signs and patterns of the preceding brands, or anything similar to the company names, trade names, trademarks, product or service names, domain names, patterns, logos, marks, signs, or special descriptions that third parties identify as Alibaba Cloud and/or its affiliates).
- 6. Please contact Alibaba Cloud directly if you discover any errors in this document.

## **Generic conventions**

Table -1: Style conventions

| Style           | Description                                                                                                    | Example                                                                                                    |
|-----------------|----------------------------------------------------------------------------------------------------|----------------------------------------------------------------------------------------------------|
|                 | This warning information<br>indicates a situation that will<br>cause major system changes,<br>faults, physical injuries, and other<br>adverse results. | <b>Danger:</b><br>Resetting will result in the loss of<br>user configuration data.                                |
|                 | This warning information<br>indicates a situation that may<br>cause major system changes,<br>faults, physical injuries, and other<br>adverse results.  | Warning:<br>Restarting will cause business<br>interruption. About 10 minutes are<br>required to restore business. |
|                 | This indicates warning informatio<br>n, supplementary instructions,<br>and other content that the user<br>must understand.                             | • Notice:<br>Take the necessary precautions<br>to save exported data containing<br>sensitive information.         |
|                 | This indicates supplemental<br>instructions, best practices, tips,<br>and other content that is good to<br>know for the user.                          | Note:<br>You can use Ctrl + A to select all<br>files.                                                             |
| >               | Multi-level menu cascade.                                                                                                    | Settings > Network > Set network<br>type                                                                          |
| Bold            | It is used for buttons, menus<br>, page names, and other UI<br>elements.                                                                               | Click OK.                                                                                                    |
| Courier<br>font | It is used for commands.                                                                                                    | Run the cd /d C:/windows<br>command to enter the Windows<br>system folder.                                        |
| Italics         | It is used for parameters and variables.                                                                                                    | bae log listinstanceid<br>Instance_ID                                                                             |
| [] or [a b]     | It indicates that it is a optional<br>value, and only one item can be<br>selected.                                                                     | ipconfig[-all -t]                                                                                                 |

| Style       | Description                                                                        | Example                          |
|-------------|------------------------------------------------------------------------------------|----------------------------------|
| {} or {a b} | It indicates that it is a required<br>value, and only one item can be<br>selected. | <pre>swich {stand   slave}</pre> |

## Contents

| Legal disclaimer                                                  | I   |
|-------------------------------------------------------------------|-----|
| Generic conventions                                               | I   |
| 1 Overview                                                        | 1   |
| 2 ICP Filing for the first time                                   | 3   |
| 3 Transfer ICP Filings                                            | 11  |
| 4 Add new websites for ICP Filing (for new Alibaba Cloud ICP      |     |
| Filing users)                                                     | 19  |
| 5 Add a new website for ICP Filing (for old users that have filed |     |
| website domain names with Alibaba Cloud)                          | 27  |
| 6 Change ICP Filing information                                   | 34  |
| 7 Cancel an ICP Filing                                            | .40 |
| 8 PSB Filing FAQs                                                 | 43  |
| 9 ICP Commercial License filing links                             | 45  |
| 10 Apply for ICP Filing service numbers                           | 47  |
| 11 SMS message verification for ICP Filing                        | 50  |
| 12 Claim an ICP Filing                                            | 58  |
| 13 Using Shanghai Communications Administration app to            |     |
| verify the website administrator                                  | 60  |
|                                                                   |     |

ICP

### **1** Overview

If you use a server in mainland China to host your website, you must complete ICP Filing.

If you want to host your website on an Alibaba Cloud ECS instance in any mainland China regions, you must apply for an ICP Filling through the *Alibaba Cloud ICP Filing system* (only available in Chinese) according to the *ICP Filing regulations* of the province where your business is registered. After your application is approved, you can configure your domain name resolution to direct your domain name to your Alibaba Cloud ECS instance.

You can carry out the following filing operations on the *Alibaba Cloud ICP Filing system* (only available in Chinese):

• First ICP Filing

Neither the license or certificate of the organization or individual (that is, the subject of the ICP Filing), nor the website domain name which directs to a mainland China Alibaba Cloud ECS instance, has been filed with the Ministry of Industry and Information Technology (MIIT). In this case, you must complete ICP Filing through the Alibaba Cloud Filing system.

• Transfer an ICP Filing (transfers an existing ICP Filing license to Alibaba Cloud)

If your domain name has already been filed through another service provider, and now you want to host your website on an Alibaba Cloud ECS instance in a mainland China region, you must transfer the ICP Filing to the Alibaba Cloud ICP Filing system. The transfer-in procedures for new Alibaba Cloud ICP Filing system users are slightly different from the transfer-in procedures for Alibaba Cloud ICP Filing system users who have ever filed through the Alibaba Cloud system.

• Add a new website for ICP Filing (for new Alibaba Cloud ICP Filing system users)

The license or certificate of the organization or individual (that is, the subject of the ICP Filing) has been filed with the MIIT through another service provider. However, a new website is hosted on an Alibaba Cloud ECS instance in a mainland China region, so you must file your new website domain names with the MIIT through Alibaba Cloud.

### • Add a new website for ICP Filing (the previous filings are on Alibaba Cloud system)

The license or certificate of the organization or individual (that is, the subject of the ICP Filing) has been filed with MIIT through Alibaba Cloud, and you want to host a new website on an Alibaba Cloud ECS instance in a mainland China region.

• ICP Filing information change

If you have completed an ICP Filing through the Alibaba Cloud ICP Filing system, and want to edit the information of the filing subject (such as the name or license number of the organization) or the website (such as adding or removing a domain name), you can change the information on the Alibaba Cloud ICP Filing system.

• Claim an ICP Filing

You have successfully filed for ICP record with HiChina before June 2010, and the ICP Filing has never been transferred to other service providers or the new Alibaba Cloud ICP Filing system. Now, you must claim the ICP Filing.

• Cancel an ICP Filing

If you do not use your website filed through Alibaba Cloud, you must cancel the filing (of the subject/website) or cancel the ICP Filing transfer. If you want to cancel one of the multiple domain names bound to a website, delete this domain name by modifying the website information instead of canceling the ICP Filing of the website.

You apply for the *Public Security Bureau (PSB) Filing* and *ICP Commercial License* from the relevant authorities.

- PSB Filing: According to the "Protection and Management Regulations for Computer Information Network and Internet Security", within 30 days after opening a website, a PSB Filing application must be submitted through the *Security Management Service Platform of the National Public Security Authorities Website*.
- ICP Commercial License: An online sales platform or third-party sales website for products or services must be with a business license from the local industrial and commercial administration, and an ICP Commercial License from the local communications administration. Contact your local authorities for the list of required documents and the filing procedure that you must follow. Go to the MIIT filing management system (www.miitbeian.gov.cn) for information about provincial administrations.

## 2 ICP Filing for the first time

An ICP Filing record is required to host a website on a mainland Chinese server. You can use the Alibaba Cloud ICP Filing system to apply for an ICP Filing.

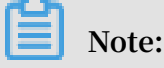

The screenshots in this document describe the ICP Filing procedures for an enterprise. The ICP Filing subject can be an individual or an entity. Entities can include enterprises, public utilities, and organizations. All subjects share the same filing procedures. However, for personal website filings, please pay attention to the *personal website naming requirements*.

### Prerequisites

Before you apply for an ICP Filing, read ICP Prepare for ICP Filing and ICP Filing procedures.

### Procedures

1. Enter the required information to determine the ICP Filing type.

Log on to the *Alibaba Cloud ICP Filing system*, enter a specified ICP Filing subject and a domain name, enter the CAPTCHA and click Verify Filing Type. The system automatically determines the filing type based on the information given.

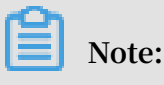

 Subject Region: Select the region according to the location of the ICP Filing subject. The system automatically matches the local communications administration requirements based on the selected region. Subject Type: Choose a subject type for ICP Filing based on your requirements.
 For personal websites, select Personal.

| 开始备案:        | 省江                                    | 嘉帮助 🍘 |
|--------------|---------------------------------------|-------|
|              | 清填写以下信息开始备案,系统将根据您填写的域名和证件,自动验证您的备案类型 |       |
| * 主办单位所属区域:  | 请选择▼请选择▼                              |       |
| * 主办单位性质 :   | 请选择单位性质    ▼                          |       |
| * 主办单位证件类型:  | 请选择证件类型    ▼                          |       |
| * 主办单位证件号码 : |                                       |       |
| * 域名:        | www.                                  |       |
| * 验证码:       | <b>74Qx</b> 看不清,换一张                   |       |
| 1            | 验证备案类型                                |       |

2. Verify your Alibaba Cloud ECS instance.

For Product Type, select Alibaba Cloud and enter the ICP Filing Service Number. ClickVerify.

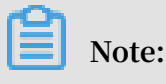

For how to obtain an ICP Filing service number, see Apply for ICP Filing service numbers.

3. Enter the subject information.

On the Subject Information page, enter the required information based on actual conditions. Click Next to enter the website information.

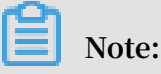

- For Subject Mailing Address, you can enter a certification address, office address or residential address.
- The Subject Document Address and the Subject Mailing Address must be in the same province.
- If you cannot provide a specific street number, you must provide an explanatio n in the remarks.
- Make sure the contact information you have provided is valid, including the email address and the phone number. If your contact information changes after

the filing is completed, update the filing information to prevent missing filing notifications.

|               | 主办单位信息            |  |  |  |
|---------------|-------------------|--|--|--|
| 主办单位性质:       | 企业                |  |  |  |
| 主办单位证件类型:     | 营业执照(个人或企业)       |  |  |  |
| 主办单位证件号码:     |                   |  |  |  |
| 主办单位所属区域:     | 北京市 ▼ 市辖区 ▼ 宣武区 ▼ |  |  |  |
| * 主办单位或主办人名称: |                   |  |  |  |
| * 主办单位证件住所:   | 上商营业执照主办单位各标图示    |  |  |  |
|               | 工商营业执照证件住所图示      |  |  |  |
| * 主办单位通讯地址:   | 北京市宣武区            |  |  |  |
| * 投资人或主管单位:   |                   |  |  |  |
|               | 主办单位负责人信息         |  |  |  |
| * 负责人姓名:      |                   |  |  |  |
|               | 单位用户请填写法定代表人姓名    |  |  |  |
| * 负责人证件类型:    | 选择负责人证件类型    ▼    |  |  |  |
| *负责人证件号码:     |                   |  |  |  |
| * 联系方式1:      |                   |  |  |  |
| * 验证码:        | 获取手机验证码           |  |  |  |
| * 联系方式2:      | 086-010-          |  |  |  |
| 应急联系电话:       |                   |  |  |  |
| * 电子邮件地址:     |                   |  |  |  |

### 4. Enter the website information.

On the Website Information page, enter the required information based on actual conditions. Click Next to upload the filing materials.

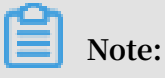

- Website Name: Follow the instructions on the right side to enter the website name. Some provinces have special requirements for personal website names. For more information, see *Personal website name requirements*.
- The Pre-Approval List is optional. If your website involves any of the content types in the pre-approval list, consult the local authority and prepare the required documents.
- If the website administrator is not the person applying for the ICP Filing, click Add New Administrator in the Website Administrator Information column. The website administrator must take a photo as required and upload the photo for verification.

For filing applications made by entities, check if the local authority requires the applicant and the website administrator to be the legal representatives of the entities. See *ICP Filing regulations* of the place of ICP license issue. The application requirements vary by province, autonomous region, and direct-administered municipality.

• If you have other websites to file, click Save, and Add Another Website.

|                                | 网站基本信息                                                |  |
|--------------------------------|-------------------------------------------------------|--|
|                                |                                                       |  |
| * 网站名称:                        |                                                       |  |
| 已验证域名:                         |                                                       |  |
|                                | ● 继续增加域名                                              |  |
| * 网站首页URL:                     | where Deline water and                                |  |
| * 网站服务内容:                      | ◎ 综合门户 ◎ 单位门户网站 ◎ 网络图片 ◎ 网站建设                         |  |
|                                | ◎ 其他                                                  |  |
| * 网站语言:                        | 请选择    ▼                                              |  |
| 前置或专项审批内容类型:                   | 请选择    ▼                                              |  |
|                                |                                                       |  |
| 备注:                            |                                                       |  |
|                                |                                                       |  |
|                                |                                                       |  |
|                                |                                                       |  |
|                                |                                                       |  |
|                                | 网站负责人信息                                               |  |
| * 请选择网站负责人:                    | • BE REPART DESCRIPTION BRANCE DESCRIPTION ADDRESS OF |  |
|                                | ◎ 填写新负责人信息                                            |  |
| <ul> <li>保存,并继续添加网站</li> </ul> |                                                       |  |
|                                | 下一步,上传备案资料 查看备案信息                                     |  |

• For other website information, see *Subject and website information FAQs*.

5. Upload the required materials.

Follow the instructions to upload copies of the required materials. Click Submit.

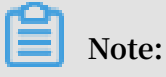

- Download the authenticity statement, and fill in the statement with a black pen. Upload the scanned copy or a photo of the statement. The authenticity statement requirements vary according to region and ICP Filing type. For more information, see *Notes on authenticity statements*.
- You can use the Alibaba Cloud app to upload documents and verify the website administrator with *photos*, if you apply for a filing in Guangdong, Chongqing, Liaoning, Anhui, and Fujian.

- · If the local authority requires domain name certificates, contact your domain name service provider for the domain name certificates.
- 6. Submit the application to Alibaba Cloud. The submitted application will be reviewed within one working day. Make sure your phone number is in service and you answer the phone call to verify information from service staff.
- 7. Upload a photo for verification.

After you pass the initial review, log on to the Alibaba Cloud ICP Filing system to upload a photo of the website administrator for verification. The photo verification methods vary by region.

| Region                    | Verification method                                                                                                    |
|---------------------------|----------------------------------------------------------------------------------------------------|
| Users in<br>Shanghai      | ICP Filing applicants in Shanghai must use the Shanghai<br>Communications Administration app to verity the website<br>administrator. For more information, see <i>Use the Shanghai</i><br><i>Communications Administration app to verify the website administrator</i> .                                    |
| Users in other<br>regions | Alibaba Cloud will send you an official photo backdrop. Click<br>Enter Your Addressto apply for the official photo backdrop. After<br>you receive the backdrop, you can take a photo in front of the<br>backdrop and upload the photo for review.<br><i>Click here</i> to see the photo shoot requirements. |

| 初审   | 院成 カ理伯照 提交管局 备案完成                                                                                                    |
|------|----------------------------------------------------------------------------------------------------|
|      | ・・・・・・・・・・・・・・・・・・・・・・・・・・・・・・・・・・・・                                                                                                    |
|      | 备案订单号:                                                                                                    |
| の理拍照 | 购买收费幕布,自行拍照后上传 常等待等布邮客<br>我没有幕布:<br>第1步、请您提供收费章布邮寄地址 填写邮寄地址<br>第2步、购买拍照专用章布<br>第3步、收到蒂布后按《拍照说明》拍摄 本人照片,点击查看拍照说明<br>第4步、将拍好的蒂布背景照片上传至系统 上传 照片<br>我已有墓布: |
|      | 第2步、将拍好的帶布背景照片上传至系统 上传照片                                                                                                    |

Note:

8

If your photo passes review, Alibaba Cloud will forward your application to the communications administration for review within one working day.

8. Text message verification (Optional).

According to the Ministry of Industry and Information Technology (MIIT), the pilot provinces for text verification are as follows: Tianjin, Gansu, Tibet, Ningxia , Hainan, Xinjiang, Qinghai, Zhejiang, Sichuan, Fujian, Shaanxi, Chongqing, Guangxi, Yunnan, Shandong, Henan, Anhui, Hunan, Shanxi, Heilongjiang, Inner Mongolia, and Hubei. The applicant must complete text verification before the application is submitted to the communications administration for review. Text verification is optional in other provinces. Check the text verification code sent by the MIIT. Follow the instructions to log on to the communications administration website to complete the verification.

Note:

For more information about text verification, see *Text verification for ICP Filing*.

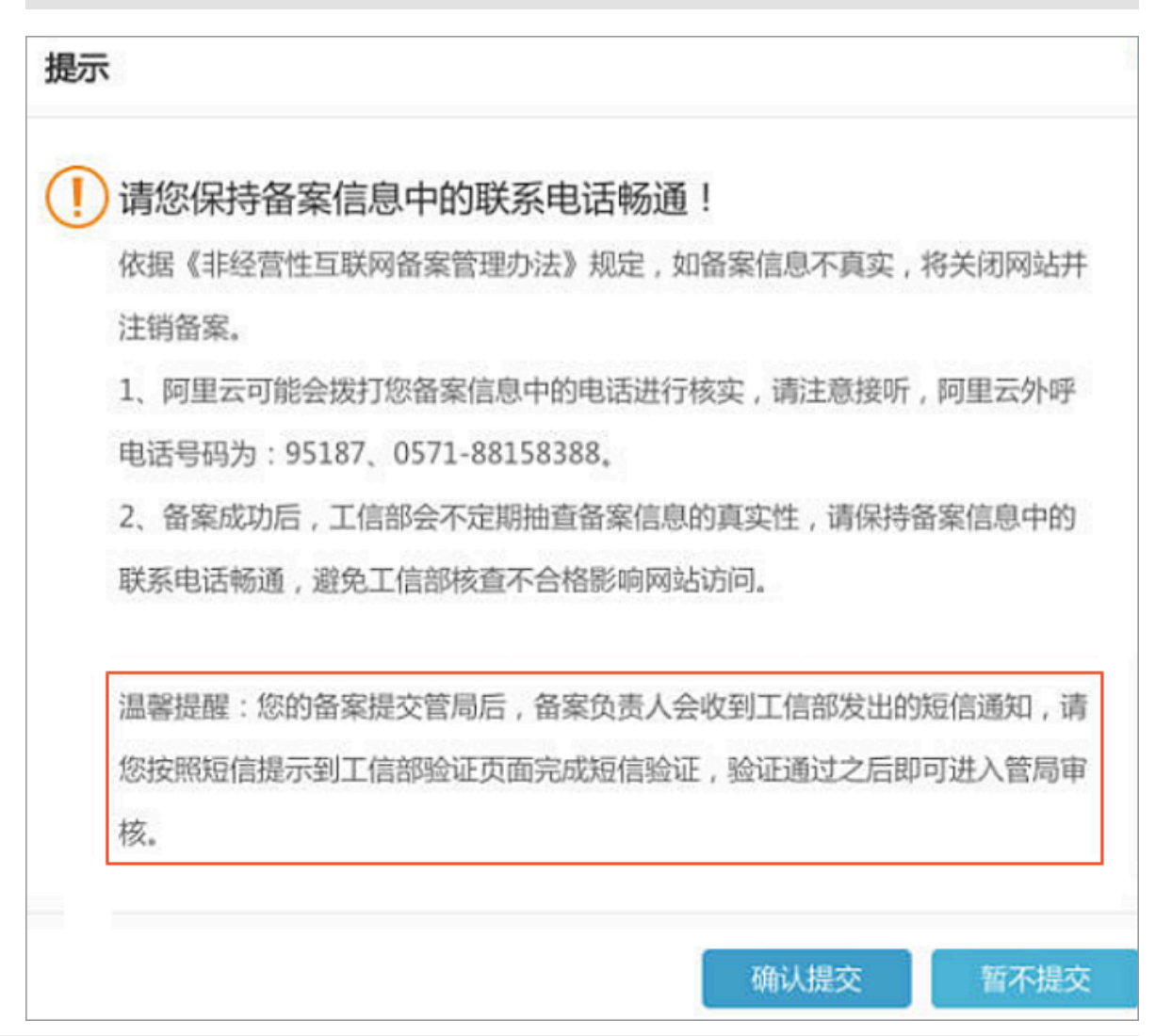

### Next steps

- You will receive emails and text notifications about the review results. Log on to the *Alibaba Cloud ICP Filing system* to check the ICP Filing status.
- The review process usually takes 3 to 20 working days after your application documents are submitted.

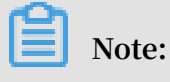

- After your ICP Filing information passes the communications administration review, it will take a while before the review information is uploaded to the Alibaba Cloud ICP Filing system.
- During this period, you can check for website vulnerabilities and block malicious attackers. You can also check website content to avoid the risks of being shut down and blacklisted by the MIIT for not abiding to Chinese content law. For more information, see *Website Threat Inspector*.

## **3 Transfer ICP Filings**

If you have filed a website domain name ICP Filing through another service provider, you must transfer this application to Alibaba Cloud web hosting or set Alibaba Cloud as your server provider.

Alibaba Cloud provides two types of ICP Filing transfer:

- *Transfer an external ICP Filing*: The ICP Filing subject has never been filed through the Alibaba Cloud ICP Filing
- *Continue to transfer an ICP Filing*: The ICP Filing subject was filed through the Alibaba Cloud ICP Filing system.

#### Note

- When you transfer an existing ICP Filing to Alibaba Cloud, Alibaba Cloud is added as a service provider. You cannot modify the filed information during the transfer.
- Your ICP Filing data with the previous service provider is unaffected. You can use both service provider servers.
- You must follow the local *ICP Filing regulations* when entering the filing information and uploading the required documents.
- If you have submitted an ICP Filing subject to Alibaba Cloud, but want to transfer the subject's domain name from another service provider to Alibaba Cloud, log on to the Alibaba Cloud ICP Filing system using the account that submitted the initial ICP Filing and update your submission to include the domain name.
- If you use the HiChina ICP Filing platform, you need to import your ICP Filing information to the Alibaba Cloud ICP Filing system first. For more information about the importing procedures, see *Alibaba Cloud ICP Filing system FAQs*.
- If you change the filing subject or the website administrator after the ICP Filing transfer is completed, update the filing information in time.

#### Transfer an external ICP Filing

1. Enter the required information to determine the ICP Filing type.

Log on to the *Alibaba Cloud ICP Filing system*. Enter a specified ICP Filing subject and a domain name, and enter the CAPTCHA, and then click Verify Filing Type. The

system automatically determines the ICP Filing type based on the information given.

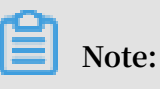

The information you entered must be consistent with the original filing information, or the system will misdetermine the ICP Filing type.

| 授美型 | 影悠填写的域名和证件,自动验证您的备案例 | 填写以下信息开始备宴,系统将 | 请           |
|-----|----------------------|----------------|-------------|
|     | 请选择-                 | 请选择- 💌请选择      | * 主办单位所属区域: |
|     |                      | 请选择单位性质        | * 主办单位性质:   |
|     | T                    | 请选择证件类型        | * 主办单位证件关型: |
|     |                      |                | * 主办单位证件号码: |
|     |                      | www.           | * 城名:       |
|     | 4 至不清,换一张            | FP             | · ROITER:   |

2. Verify your Alibaba Cloud ECS instance.

For Product Type, select Alibaba Cloud and enter the ICP Filing Service Number. Click Verify.

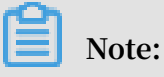

For how to obtain a service number, see Apply for ICP Filing service numbers.

3. Verify your ICP Filing password issued by the MIIT.

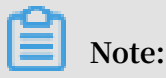

If you forget your ICP Filing password, you can retrieve it from the *MIIT website*. See

How to retrieve my MIIT ICP Filing password.

| *品类型:阿里云       | 备案服务号:                                   |        |
|----------------|------------------------------------------|--------|
| ICP智繁密码提交后将直接的 | 白通曾局审核验证,如果您忘记密码,请通过各地通讯管理局网站重新获取。如何找回工信 | 部备案密码? |
| 网站备案号:         | 皖ICP督                                    |        |
| * ICP备案密码:     |                                          |        |
|                |                                          |        |

4. Enter the ICP Filing subject and the website administrator information.

On the Transfer Information page, enter the required information based on actual conditions. Click Next to upload the filing materials.

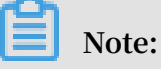

- For Subject Mailing Address, you can enter a certification address, office address or residential address.
- The Subject Document Address and the Subject Mailing Address must be in the same province.
- If you cannot provide a specific street number, you must provide an explanatio n in remarks.
- Make sure you have provided valid contact information, including the email address and the phone number. If your contact information changes after the

filing is completed, make sure you update the filing information in time to prevent missing filing messages.

| 填写接入信息            | 上传资料      | <b>〉</b> 办现 | 理拍照 2   | 〉    提交管 | 扃 〉 | 备案完成   |
|-------------------|-----------|-------------|---------|----------|-----|--------|
| 填写主体信息 (请务必填写真实有效 | 信息):      |             |         |          |     | 2 备案帮助 |
| 网站备案号:京ICP备       | 验证域名      | : b,,       |         |          |     |        |
|                   |           |             |         |          |     |        |
|                   |           | 主办单         | 单位信息    |          |     |        |
| 主办单位性质:           | 企业        |             |         |          |     |        |
| 主办单位证件类型:         | 工商营业执照    |             |         |          |     |        |
| 主办单位证件号码:         | 是地方是否是    |             |         |          |     |        |
| 主办单位所属区域:         | 北京市       | 市辖区         | 东城区     | ;        |     |        |
| * 主办单位或主办人名称:     |           |             |         |          |     |        |
|                   | 工商营业执照主办  | 单位名称图示      |         |          |     |        |
| * 主办单位证件住所:       |           |             |         |          |     |        |
|                   | 上冏宫业执照证件( | 王所图示        |         |          |     |        |
| 主体负责人姓名:          |           |             |         |          |     |        |
|                   |           | 网站负         | 责人信息    |          |     |        |
|                   |           |             |         |          |     |        |
| * 网站负责人姓名:        |           |             |         |          |     |        |
| * 网站负责人证件类型:      | -选择负责人证件  | 类型-         |         | \$       |     |        |
| * 网站负责人证件号码:      |           |             |         |          |     |        |
| * 联系方式1:          |           |             |         |          |     |        |
| * 验证码:            |           |             | 获取手机验证码 |          |     |        |
| 联系方式2:            | 086-010-  |             | -       |          |     |        |
| 应急联系电话:           |           |             |         |          |     |        |
| * 电子邮件地址:         |           |             |         |          |     |        |
|                   |           | 网站非         | 其他域名    |          |     |        |

| 已验证域名:  |                                                                                                    |  |
|---------|----------------------------------------------------------------------------------------------------|--|
| 网站备案号:  | <u> </u> 万 85≇                                                                                                    |  |
| 网站其他域名: |                                                                                                    |  |
|         | ◆ 继续增加域名 1、2018年1月1日0点起,对提交的网站备案申请,进行网站备案域名核验。详情请查看帮助中心 2、个人性质备案,域名持有者应为本人;单位性质备案,域名持有者需为主办单位名称;如有设置域名隐私保护,请在审核期间关闭隐私保护; 3、北京地区常见可备案域名后缀 有.xin/top/ctite/mobi/tel/wang/ren/com/.cn/.net/.cc/tv/.gov/.org/.shop/.vip/.ttd/.biz/.club/.site/.中文后缀域名(例如:中国/.网络/公司/.我爱你,等),暂不支持备案的域名后缀 有.hk /tw /.aisa/.jp /.co /.so /.me /xyz等; 4、如多个域名均指向同一网站,请在同一网站填写并在网站备注中说明"域名指向同一网站,请全同一网站填写并在网站备注中说明"域名指向同一网站,请分为不同的网站依次添加; |  |
|         | 下一步,上传备案资料 返回,重新验证备案类型                                                                                                    |  |

5. Upload the required materials.

Follow instructions to upload copies of the required materials. Click Submit.

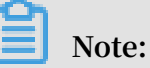

- Download the authenticity statement, and fill in the statement with a black pen. Upload the scanned copy or photo of the statement.
- You can use the Alibaba Cloud app to upload documents and verify the website administrator *photos*, if your ICF Filing is applied from Guangdong, Chongqing, Liaoning, Anhui, and Fujian.
- · For more information, see *Document uploading FAQs*.
- After you submit the application for initial review, make sure your phone number is in service and you answer the phone call from Alibaba Cloud service staff. If you encounter any problems during review, the service staff will use the phone number provided in the ICP Filing to contact you.

6. Upload a photo for verification.

After your application passes the initial review, log on to the *Alibaba Cloud ICP Filing system* to upload a website administrator photo for verification. The photo verification methods vary by region.

| Region                 | Verification method                                                                                                    |
|------------------------|----------------------------------------------------------------------------------------------------|
| Users in Shanghai      | ICP Filing applicants in Shanghai must<br>use the Shanghai Communications<br>Administration app to verify the website<br>administrator. For more information,<br>see Use the Shanghai Communications<br>Administration app to verify the website<br>administrator.                                     |
| Users in other regions | Alibaba Cloud will send you an official<br>photo backdrop. Click Enter Your<br>Addressto apply for the official photo<br>backdrop. After you receive the<br>backdrop, you can take a headshot with<br>it, and upload the photo for review.<br><i>Click here</i> to see the photo shot<br>requirements. |

|      | 完成 カ理拍照 提交管局 各案完成                                      |
|------|--------------------------------------------------------|
|      | 🙂 😳 恭喜您通过备案初审 , 请及时 办理拍照!                              |
|      | 备索订单号: 当前备案进度:待办理加照 浏览备案信息 查看审核历史   撤销备案   下载核验单       |
| の理拍照 | 购买收费幕布,自行拍照后上传 《 ###@# # # # # # # # # # # # # # # # # |

Note:

If your photo passes review, Alibaba Cloud will forward your application to the communications administration for review within one working day.

7. Text message verification (Optional).

According to China's Ministry of Industry and Information Technology (MIIT), the pilot provinces for text message verification are as follows: Tianjin, Gansu, Tibet, Ningxia, Hainan, Xinjiang, Qinghai, Zhejiang, Sichuan, Fujian, Shaanxi, Chongqing , Guangxi, Yunnan, Shandong, Henan, Anhui, Hunan, Shanxi, Heilongjiang, Inner Mongolia, and Hubei. The application can only be submitted to the communicat ions administration for review after the applicant completes the text message verification. The text message verification is optional in other provinces. Check the text message verification code sent by the MIIT. Follow the instructions to log on to the communications administration website to complete the verification.

### Note:

For more information about text message verification, see *Text message verification for ICP Filing*.

### Next steps

- You will receive emails and text notifications about the results. Log on to the *Alibaba Cloud ICP Filing system* to check the ICP Filing status.
- The review process usually takes 3 to 20 business days after your application documents are submitted.

### Continue to transfer an ICP Filing

- 1. Log on to the Alibaba Cloud ICP Filing system.
- 2. Click Continue to transfer an ICP Filing.

### Note:

If the Continue to transfer an ICP Filing button is not displayed, your ICP Filing order might already be in process. You must finish that order or withdraw it before submitting another application. Before you transfer an external ICP Filing, you can cancel the filing order in progress or wait for the filing order to pass the communications administration review.

3. For next steps, see Transfer an external ICP Filing.

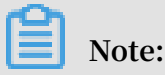

- After your ICP Filing information passes the communications administration review, it will take a while to upload the reviewed information to the Alibaba Cloud ICP Filing system.
- During this period, you can check for website vulnerabilities and block malicious attackers. You can also check website content to avoid the risks of being shut down and blacklisted by the MIIT for not abiding to Chinese content law. For more information, see *Website Threat Inspector*.

## 4 Add new websites for ICP Filing (for new Alibaba Cloud ICP Filing users)

You have filed the website domain name through another service provider. Your website is currently hosted by an Alibaba Cloud server, and you need to file the domain name with Alibaba Cloud.

### Prerequisites

Before you apply for an ICP Filing, read ICP Prepare for ICP Filing and ICP Filing procedures.

#### Procedures

1. Enter the required information to determine the ICP Filing type.

Log on to the *Alibaba Cloud ICP Filing system*, enter a specified ICP Filing subject and a domain name, enter the CAPTCHA and click Verify Filing Type. The system automatically determines the filing type based on the information given.

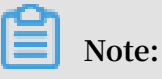

- Subject Region: Select the region according to the location of the ICP Filing subject. The system automatically matches the local communications administration requirements based on the selected region.
- Subject Type: Choose a subject type for ICP Filing based on your requirements.
   For personal websites, select Personal.

| 开始备案:      | 箭                                     | 案帮助 |
|------------|---------------------------------------|-----|
|            | 请填写以下信息开始备案,系统将根据您填写的域名和证件,自动验证您的备案类型 |     |
| * 主办单位所属   | 区域:请选择 ▼请选择 ▼请选择 ▼                    |     |
| * 主办单位     | ±质: 请选择单位性质 ▼                         |     |
| * 主办单位证件   | ★型: 清选择证件类型 ▼                         |     |
| * 主办单位证件   | 号码:                                   |     |
| *          | 或名: www.                              |     |
| * <u>J</u> | 正码: 石石清,换一张                           |     |
|            | 验证备案类型                                |     |

2. Verify your Alibaba Cloud ECS instance.

For Product Type, select Alibaba Cloud and enter the ICP Filing Service Number. Click Verify.

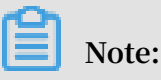

For how to obtain a service number, see Apply for ICP Filing service numbers.

3. Enter the subject information.

On the Subject Information page, enter the required information based on actual conditions. Click Next to enter the website information.

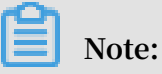

- For Subject Mailing Address, you can enter a certification address, office address or residential address.
- The Subject Document Address and the Subject Mailing Address must be in the same province.
- If you cannot provide a specific street number, you must provide an explanatio n in the remarks.
- Make sure the contact information you have provided is valid, including the email address and the phone number. If your contact information changes after

the filing is completed, update the filing information to prevent missing filing notifications.

|               | 主办单位信息                      |
|---------------|-----------------------------|
| 主办单位性质:       | 企业                          |
| 主办单位证件类型:     | 营业执照(个人或企业)                 |
| 主办单位证件号码:     |                             |
| 主办单位所属区域:     | 北京市 ▼ <b>市辖区 ▼ 宣武区 ▼</b>    |
| * 主办单位或主办人名称: | 工商营业执照主办单位名称图示              |
| * 主办单位证件住所:   | 工商营业执照证件住所图示                |
| * 主办单位通讯地址:   | 北京市宣武区<br>请填写街道地址,不要重复填写省市区 |
| * 投资人或主管单位:   |                             |
|               | 主办单位负责人信息                   |
| * 负责人姓名:      |                             |
|               | 单位用户请填写法定代表人姓名              |
| * 负责人证件类型:    | 选择负责人证件类型    ▼              |
| * 负责人证件号码:    |                             |
| * 联系方式1:      |                             |
| * 验证码:        | 获取手机验证码                     |
| * 联系方式2:      | 086-010-                    |
| 应急联系电话:       |                             |
| * 电子邮件地址:     |                             |

### 4. Enter the website information.

On the Website Information page, enter the required information based on actual conditions. Click Next to upload the filing materials.

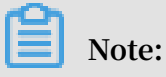

- Website Name: Follow the instructions on the right side to enter the website name. Some provinces have special requirements for personal website names.
   For more information, see *Personal website name requirements*.
- The Pre-Approval List is optional. If your website involves any of the content types in the pre-approval list, consult the local authority and prepare the required documents.
- If the website administrator is not the person applying for the ICP Filing, click Add New Administrator in the Website Administrator Information column. The website administrator must take a photo as required and upload the photo for verification.

For filing applications made by entities, check if the local authority requires the applicant and the website administrator to be the legal representatives of the entities. See *ICP Filing regulations* of the place of ICP license issue. The application requirements vary by province, autonomous region, and direct-administered municipality.

• If you have other websites to file, click Save, and Add Another Website.

|              | 网站基本信息                                                        |
|--------------|---------------------------------------------------------------|
| * 网站名称:      |                                                               |
| 已验证域名:       | Concernence of                                                |
|              | ● 继续增加域名                                                      |
| * 网站首页URL:   | wave Deliverant Adv                                           |
| * 网站服务内容:    | ◎ 综合门户 ◎ 单位门户网站 ◎ 网络图片 ◎ 网站建设                                 |
|              |                                                               |
| * 网站语言:      | 请选择    ▼                                                      |
| 前置或专项审批内容类型: | 请选择    ▼                                                      |
| 备注:          |                                                               |
|              |                                                               |
|              |                                                               |
|              | 1                                                             |
|              | 网站负责人信息                                                       |
| * 请选择网站负责人:  | • 48 MORAL DISCONCERNING MALACE DISCONCERNING AND DESCRIPTION |
|              | ◎ 填写新负责人信息                                                    |
| ● 保存,并继续添加网站 |                                                               |
|              | 下一步,上传备案资料 查看备案信息                                             |

• For other website information, see *Subject and website information FAQs*.

5. Upload the required materials.

Follow the instructions to upload copies of the required materials. Click Submit.

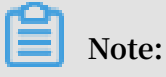

- Download the authenticity statement, and fill in the statement with a black pen. Upload the scanned copy or a photo of the statement. The authenticity statement requirements vary according to region and ICP Filing type. For more information, see *Notes on authenticity statements*.
- You can use the Alibaba Cloud app to upload documents and verify the website administrator with *photos*, if you apply for a filing in Guangdong, Chongqing, Liaoning, Anhui, and Fujian.

- If the local authority requires domain name certificates, contact your domain name service provider for the domain name certificates.
- 6. Upload a photo for verification.

After you pass the initial review, log on to the *Alibaba Cloud ICP Filing system* to upload a photo of the website administrator for verification. The photo verification methods vary by region.

| Region                    | Verification method                                                                                                    |
|---------------------------|----------------------------------------------------------------------------------------------------|
| Users in<br>Shanghai      | ICP Filing applicants in Shanghai must use the Shanghai<br>Communications Administration app to verity the website<br>administrator. For more information, see <i>Use the Shanghai</i><br><i>Communications Administration app to verify the website administrator</i> .                                    |
| Users in other<br>regions | Alibaba Cloud will send you an official photo backdrop. Click<br>Enter Your Addressto apply for the official photo backdrop. After<br>you receive the backdrop, you can take a photo in front of the<br>backdrop and upload the photo for review.<br><i>Click here</i> to see the photo shoot requirements. |

| 初审   | 完成 カ型伯服 振交管局 答案完成                                                                                                    |  |
|------|----------------------------------------------------------------------------------------------------|--|
|      |                                                                                                    |  |
|      | 备案订单号: 計算者案进度: 待办理拍照 浏览备案信息   查看审核历史   撤销备案   下载核验单                                                                                                    |  |
| の理拍照 | 购买收费幕布,自行拍照后上传       *需等待幕布邮寄         新设有墓布:       第1步、请您提供收费蒂布邮寄地址       单写邮寄地址         第1步、请您提供收费蒂布邮寄地址       单写邮寄地址         第2步、购买拍照专用蒂布       第3步、收到蒂布后按《拍照说明》拍摄       本人照片,点击重看拍照说明         第4步、将拍好的蒂布背景照片上传至系统       上传 照片         第1步、按《拍照说明》拍摄       本人照片,点击重看拍照说明         第2步、将拍好的蒂布背景照片上传至系统       上传照片 |  |

### Note:

If your photo passes review, Alibaba Cloud will forward your application to the communications administration for review within one working day.

7. Text message verification (Optional).

According to the Ministry of Industry and Information Technology (MIIT), the pilot provinces for text verification are as follows: Tianjin, Gansu, Tibet, Ningxia , Hainan, Xinjiang, Qinghai, Zhejiang, Sichuan, Fujian, Shaanxi, Chongqing, Guangxi, Yunnan, Shandong, Henan, Anhui, Hunan, Shanxi, Heilongjiang, Inner Mongolia, and Hubei. The applicant must complete text verification before the application is submitted to the communications administration for review. Text verification is optional in other provinces. Check the text verification code sent by the MIIT. Follow the instructions to log on to the communications administration website to complete the verification.

For more information about text verification, see *Text verification for ICP Filing*.

|   | 请您保持备案信息中的联系电话畅通!                   |
|---|-------------------------------------|
| 2 | 依据《非经营性互联网络客管理办法》规定 如各客信息不直实 将关闭网站并 |
|   | 注销各家                                |
|   | 1、阿里云可能会拨打您备案信息中的电话进行核实,请注意接听,阿里云外呼 |
|   | 电话号码为:95187、0571-88158388。          |
|   | 2、备案成功后,工信部会不定期抽查备案信息的真实性,请保持备案信息中的 |
|   | 联系电话畅通,避免工信部核查不合格影响网站访问。            |
|   |                                     |
|   | 温馨提醒:您的备案提交管局后,备案负责人会收到工信部发出的短信通知,请 |
|   | 您按照短信提示到工信部验证页面完成短信验证,验证通过之后即可进入管局审 |
|   | 核。                                  |

#### Next steps

- You will receive emails and text notifications about the review results. Log on to the *Alibaba Cloud ICP Filing system* to check the ICP Filing status.
- The review process usually takes 3 to 20 working days after your application documents are submitted.

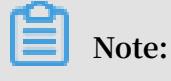

- After your ICP Filing information passes the communications administration review, it will take a while before the review information is uploaded to the Alibaba Cloud ICP Filing system.
- During this period, you can check for website vulnerabilities and block malicious attackers. You can also check website content to avoid the risks of being shut down and blacklisted by the MIIT for not abiding to Chinese content law. For more information, see *Website Threat Inspector*.

## 5 Add a new website for ICP Filing (for old users that have filed website domain names with Alibaba Cloud)

If the ICP Filing subject has been filed with Alibaba Cloud and has a new website hosted on an ECS instance, a new ICP Filing is required.

### Prerequisites

- Before you apply for an ICP Filing, read *Prepare for ICP Filing*.
- If you have used the *Alibaba Cloud ICP Filing system* or the HiChina ICP Filing platform before, import your ICP Filing information to the *Alibaba Cloud ICP Filing system* first. For more information about the import process, see *Alibaba Cloud ICP Filing system FAQs*.

### Procedures

- 1. Log on to the Alibaba Cloud ICP Filing system.
- 2. Locate the ICP Filing subject, and click Add Website.

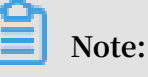

If the Add Website button is not displayed, you might already have an ICP Filing order in process. You must complete the order or withdraw it before submitting another application. You can cancel the filing order that is in progress or wait for the filing order to pass the communications administration review.

| 首页               | 核验点地      | 助      | 备实帮助     |      |           |                |                    |
|------------------|-----------|--------|----------|------|-----------|----------------|--------------------|
| ➡ 温馨提示:          | 为确保您的网    | 则站尽快上线 | ,请及时提交者案 |      |           |                |                    |
| 我的ICP备室们         | 追:        |        |          |      |           |                |                    |
| ICP主体备案号         |           | 主办单位名  | 5称       | 负责人  | ICP主体督室状态 |                | 操作                 |
| 测BA2015102<br>2号 | 716520003 |        |          | 1000 | 正常        | 查看审核历史<br>变更主体 | 查看详细<br>信息<br>注销主体 |
| 我已成功者對           | 题的网站      |        |          |      |           | tha网站 维续       | 接入音室               |
| 网站备案号            |           | 网站名称   |          | 负责人  | 网站备案信息    |                | 摄作                 |

3. Confirm the subject information. Make sure the subject information is correct, and click Next.

## Note:

If the subject information is incorrect, click Modify Subject Information to modify the information. You cannot add a new website ICP Filing when modifying the subject information. For information about how to modify the ICP Filing information, see *Modify ICP Filing information*.

| 您的主体信息如     | 下,请先核对。如果有变更请先进行 | r主体信息变更;如果信息准确,点 | 原击继续下一步,添加网站。 |
|-------------|------------------|------------------|---------------|
| 主办单位或主办人全称: |                  | 主办单位性质:          | 企业            |
| 主办单位证件类型:   | 工商营业执照           | 主办单位证件号码:        |               |
| 主办单位证件住所:   |                  | 主办单位所属区域:        | 北京市东城区        |
| 主办单位通信地址:   | 北京市东城区           | 投资人或主管单位:        | 1             |
| 负责人姓名:      | -                | 负责人证件类型:         | 身份证           |
| 负责人证件号码:    | _                | 办公室电话:           | 086-010-      |
| 手机号码:       |                  | 电子邮件地址:          |               |

4. Verify your Alibaba Cloud ECS instance.

For Product Type, select Alibaba Cloud, and enter the ICP Filing Service Number. Click Verify.

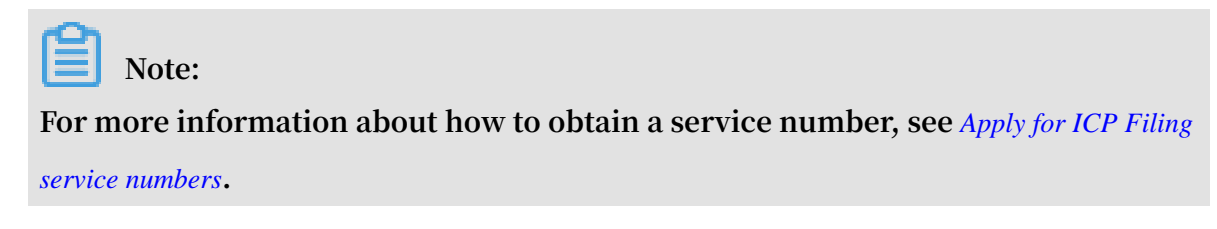
5. Enter the website information.

On the Website Information page, enter the required information based on actual conditions. Click Next to upload the filing materials.

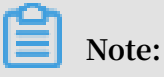

- Website Name: Follow the instructions on the right side to enter the website name. Some provinces have special requirements for personal website names. For more information, see *Personal website name requirements*.
- The Pre-Approval List is optional. If your website involves any of the content types in the pre-approval list, consult the local authority and prepare the required documents.
- If the website administrator is not the person applying for the ICP Filing, click Add New Administrator in the Website Administrator Information column. The website administrator must take a photo as required and upload the photo for verification.

For filing applications made by entities, check if the local authority requires the applicant and the website administrator to be the legal representatives of the entities. See *ICP Filing regulations* of the place of ICP license issue. The application requirements vary by province, autonomous region, and direct-administered municipality.

 $\cdot~$  If you have other websites to file, click Save, and Add Another Website.

• For other website information, see *Subject and website information FAQs*.

|              | 网站基本信息                                                                   |  |  |  |  |
|--------------|--------------------------------------------------------------------------|--|--|--|--|
| * 网站名称:      |                                                                          |  |  |  |  |
| 已验证域名:       |                                                                          |  |  |  |  |
|              | ● 继续增加域名                                                                 |  |  |  |  |
| * 网站首页URL:   | when Distantion and                                                      |  |  |  |  |
| * 网站服务内容:    | ◎ 综合门户 ◎ 单位门户网站 ◎ 网络图片 ◎ 网站建设                                            |  |  |  |  |
|              | ◎ 其他                                                                     |  |  |  |  |
| * 网站语言:      | 请选择    ▼                                                                 |  |  |  |  |
| 前置或专项审批内容类型: | 请选择    ▼                                                                 |  |  |  |  |
| 备注:          |                                                                          |  |  |  |  |
|              |                                                                          |  |  |  |  |
|              |                                                                          |  |  |  |  |
|              |                                                                          |  |  |  |  |
|              | 网站负责人信息                                                                  |  |  |  |  |
| * 请选择网站负责人:  | • del antenne: provincentration delland: transmitte aptent mentioning on |  |  |  |  |
|              | ◎ 填写新负责人信息                                                               |  |  |  |  |
| ● 保存,并继续添加网站 |                                                                          |  |  |  |  |
|              | 下一步,上传备案资料 查看备案信息                                                        |  |  |  |  |

6. Upload the required materials.

Follow the instructions to upload copies of the required materials. Click Submit.

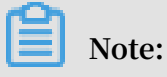

- Download the authenticity statement, and fill in the statement with a black pen. Upload the scanned copy or a photo of the statement. The authenticity statement requirements vary according to region and ICP Filing type. For more information, see *Notes on authenticity statements*.
- You can use the Alibaba Cloud app to upload documents and verify the website administrator with *photos*, if you apply for a filing in Guangdong, Chongqing, Liaoning, Anhui, and Fujian.

- If the local authority requires domain name certificates, contact your domain name service provider for the domain name certificates.
- 7. Upload a photo for verification.

After you pass the initial review, log on to the *Alibaba Cloud ICP Filing system* to upload a photo of the website administrator for verification. The photo verification methods vary by region.

| Region                    | Verification method                                                                                                    |
|---------------------------|----------------------------------------------------------------------------------------------------|
| Users in<br>Shanghai      | ICP Filing applicants in Shanghai must use the Shanghai<br>Communications Administration app to verity the website<br>administrator. For more information, see <i>Use the Shanghai</i><br><i>Communications Administration app to verify the website administrator</i> .                                    |
| Users in other<br>regions | Alibaba Cloud will send you an official photo backdrop. Click<br>Enter Your Addressto apply for the official photo backdrop. After<br>you receive the backdrop, you can take a photo in front of the<br>backdrop and upload the photo for review.<br><i>Click here</i> to see the photo shoot requirements. |

| 初审   | 完成 カ理伯照 提交管局 各案完成                                     |
|------|-------------------------------------------------------|
|      | ************************************                  |
|      | 备案订单号:<br>当前备案进度:待办理拍照 浏览备案信息   查看审核历史   撤销备案   下载核验单 |
| の理拍照 | 购买收费幕布,自行拍照后上传 *需等待單布邮答<br><b> </b>                   |

### Note:

If your photo passes review, Alibaba Cloud will forward your application to the communications administration for review within one working day.

#### 8. Text message verification (Optional).

According to the Ministry of Industry and Information Technology (MIIT), the pilot provinces for text verification are as follows: Tianjin, Gansu, Tibet, Ningxia , Hainan, Xinjiang, Qinghai, Zhejiang, Sichuan, Fujian, Shaanxi, Chongqing, Guangxi, Yunnan, Shandong, Henan, Anhui, Hunan, Shanxi, Heilongjiang, Inner Mongolia, and Hubei. The applicant must complete text verification before the application is submitted to the communications administration for review. Text verification is optional in other provinces. Check the text verification code sent by the MIIT. Follow the instructions to log on to the communications administration website to complete the verification.

### Note:

For more information about text verification, see *Text verification for ICP Filing*.

| D | 请您保持备案信息中的联系电话畅通!                   |
|---|-------------------------------------|
| 1 | 依据《非经营性互联网备案管理办法》规定,如备案信息不真实,将关闭网站并 |
| 3 | 注销备案。                               |
|   | 1、阿里云可能会拨打您备案信息中的电话进行核实,请注意接听,阿里云外呼 |
|   | 电话号码为:95187、0571-88158388。          |
| 1 | 2、备案成功后,工信部会不定期抽查备案信息的真实性,请保持备案信息中的 |
| 1 | 联系电话畅通,避免工信部核查不合格影响网站访问。            |
|   |                                     |
| 3 | 温馨提醒:您的奋楽提父官同后,奋柔贝贡入会收到工信部友出的起信通知,请 |
|   | 您按照短信提示到工信部验证负面完成短信验证,验证通过之后即可进入管局审 |
| 1 | 核。                                  |

#### Next steps

- You will receive emails and text notifications about the review results. Log on to the *Alibaba Cloud ICP Filing system* to check the ICP Filing status.
- The review process usually takes 3 to 20 working days after your application documents are submitted.

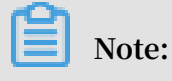

- After your ICP Filing information passes the communications administration review, it will take a while before the review information is uploaded to the Alibaba Cloud ICP Filing system.
- During this period, you can check for website vulnerabilities and block malicious attackers. You can also check website content to avoid the risks of being shut down and blacklisted by the MIIT for not abiding to Chinese content law. For more information, see *Website Threat Inspector*.

## **6 Change ICP Filing information**

You have obtained an ICP Filing license with your domain name and identifications, and you want to change the information of the subject or a website. When you are modifying your ICP Filing information, your website can be accessed as normal.

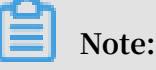

- Before you modify your ICP Filing information, read the ICP Filing change rules in the local *ICP Filing rules* (in Chinese), and make sure that you follow the rules.
- You cannot change the province where your ICP Filing is registered. If you want to change the province, you must cancel the ICP Filing and apply for a new ICP Filing from the new province administration.
- Some provincial and municipal authorities do not permit ICP Filing informatio n changes. In this case, you must cancel the ICP Filing and apply for a new ICP Filing.
- If you use a new domain name to replace the old one, you cannot visit the website with the old domain name after the new domain name is approved by the communications administration.
- You cannot modify your ICP Filing information if you have another ICP Filing order in process. If you have another ICP Filing order in process, the buttons are not displayed.

#### Procedure

- 1. Log on to the *ICP Filing system* (only available in Chinese). On the homepage, you can view successfully filed records.
- 2. Click Modify Subject Information or Modify Website Information to edit the ICP subject information or website information.
  - Modify subject information: If you want to modify the information of the ICP
     Filing subject, the new information must also meet the requirements of the local administration.
  - Modify website information: Modify the website information according to your actual situation.

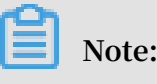

From 00:00 January 1, 2018, the relevant provincial/municipal authorities perform domain name verification to all submitted ICP Filing applications. MIIT has published requirements for domain name verification. For more information, see *Domain name information verification*.

If you cannot find the related button, the reason may be that:

- you have another ICP Filing in progress that uses your ICP Filing information.
   Different types of ICP Filing cannot be processed at the same time.
- The local administration does not allow information modification. In this case, you must cancel the ICP Filing first and apply for an ICP Filing again.

|                |                       |                  | <u>宣看详情</u> 全民建站<br>还送,xin域名 | <b>仅需9元</b> 9<br>60元代金券和云解析、值1 |
|----------------|-----------------------|------------------|------------------------------|--------------------------------|
| ♥ 温馨提示: 备款订单有力 | 期为45天(曾禮交当天开始计算),订单短期 | 后自动失效,请您尽快提交审核并完 | 成着意。为差免影响网站着意及访问             | ],衛主意振号器的服务期限及时续奏。             |
| 我的ICP备案信息:     |                       |                  |                              |                                |
| ICP主体备案号       | 主办单位名称                | 负责人              | ICP主体备案状态                    | 操作                             |
| —              |                       | _                | 正案                           | 查看要找历史 查看详细信息<br>变更主体 注销主体     |
|                |                       |                  |                              | 曾加网站 继续接入备室                    |
| 我已成功备案的网站      |                       |                  |                              |                                |
| 我已成功备案的网站      |                       |                  |                              |                                |

3. Enter your new information. For more information about what information you must provide, see *Subject and website information FAQs* 

- 4. Upload all the required documents.
  - Upload scanned copies or photos of your ID card and other required documents.
  - You must download the authenticity statement template from this page.
  - If domain name certificates are required by the local authorities, contact your domain name provider for your domain name certificates.

After you upload all the required documents, click submit, and click OK.

For more information, see *Document uploading FAQs*.

Screenshot examples of the document uploading page.

| 身份证正面:                                                                                                    | 身份证反面:                                                                             | 示例:<br>************************************ | ササイドス R # MM<br>K IC 争 份 延<br>Unger Transformer<br>Externa and a filler |
|----------------------------------------------------------------------------------------------------|------------------------------------------------------------------------------------|---------------------------------------------|-------------------------------------------------------------------------|
| <ul> <li>本地上传</li> <li>◆上传网站备案信息真实性核验单</li> <li>1 必须使用阿里云提供的《网站备案信息</li> <li>2 查看核验单样例图,填写已下载的核验</li> <li>3 请您保存3份签字的核验单原件以备后</li> <li>核验单中域名需填写域名注册商名称(</li> </ul> | 本地上传<br>山真实性核验单》,请您下载。 下载<br>2单,不得涂改。查看样例图<br>续环节使用。<br>(中文简称即可),格式如 aliyun.xin阿里云 |                                             |                                                                         |
| <sup>依</sup> 型甲:<br>等待上传<br>本地上传                                                                                                    |                                                                                    | rが明                                         |                                                                         |

After you submit your information and documents, Alibaba Cloud will review your information and documents in one workday. After you submit your ICP Filing information for Alibaba Cloud review, make sure that your phone number is in service and the call is answered during the normal working hours in China. If we find any problem , we contact you by the phone number in your ICP Filing information.

5. After your information passes Alibaba Cloud review, log on to the *Alibaba Cloud ICP Filing system* to upload a picture of the website administrator as required for verification.

Note for Shanghai users: Shanghai Communications Administration requires that ICP Filing applicants in Shanghai must use Shanghai Communications Administration app (only available in Chinese) to verity the website administrator. For more information, see *Using Shanghai communications administration app to verify the* 

#### website administrator.

For other regions, ICP applicants can select one of several designated places, which are scattered in most major cities in China, to take an official photo and upload the photo for verification as part of the application process. This rule demands the applicants to physically present in China long enough to have a picture taken. However, Alibaba Cloud can make it easier. You can apply for an official background (that is, "photo backdrop") from the document uploading page of your ICP Filing process. Click Enter Your Address, and enter an address of mainland China. Alibaba Cloud can mail the photo backdrop to any region in mainland China. The website administrator takes a picture in front of the backdrop and upload the picture. Do not wear in red or blue when taking the picture.

For more information, see *Website administrator verification FAQs*.

| 初审   | 完成 カ理拍照 超交管局 合憲完成                                                                                                    |
|------|----------------------------------------------------------------------------------------------------|
|      | 武喜您通过备案初审 , 请及时 <mark>办理拍照</mark> !                                                                                                    |
|      | 备索订单号: 当前备索进度: 待办理拍照 浏览备案信息   查看审核历史   撤销备案   下载核验单                                                                                                    |
| の理拍照 | 购买收费幕布,自行拍照后上传 電學得單布部署<br><b>我没有單布:</b><br>第1步、请您提供收费單布部ആ地址 與写解药地址<br>第2步、购买拍照专用带布<br>第3步、收到带布后接《拍照说明》拍摄 本人照片,点击宣看拍照说明<br>第4步、将伯好的带布臂展照片上传至系统 上传 照片<br><b>我已有窗布:</b><br>第1步、该《伯照说明》拍摄 本人照片,点击宣看指照说明 |
|      | 第2步、将伯好的帶布聲票照片上传至系统 <u>上传照</u> 计                                                                                                    |

Alibaba Cloud submits your information for the local communications administra tion review in one workday after you upload acceptable picture.

6. Verify the mobile phone number of the subject and website administrators. Currently, mobile phone verification is supported in Tianjin, Gansu, Tibet, Ningxia, Hainan, Xinjiang, and Qinghai. Other provinces do not require mobile phone number verification.

| <b></b>    | 保持奋案信息中的联系电话物理!                               |
|------------|-----------------------------------------------|
| 依据         | 《非经营性互联网备案管理办法》规定,如备案信息不真实,将关闭网站并             |
| 注销         | 备案。                                           |
| 1, 19      | 1里云可能会拨打您备案信息中的电话进行核实,请注意接听,阿里云外呼             |
| 电话         | 号码为:95187、0571-88158388。                      |
| 2、 霍       | 案成功后,工信部会不定期抽查备案信息的真实性,请保持备案信息中的              |
| 联系的        | 电话畅通,避免工信部核查不合格影响网站访问。                        |
| No. of Co. |                                               |
| 温馨]        | 是醒:您的备案提父官局后,备案顶责人会收到上信部友出的短信通知,请             |
| 您按照        | <sup>將</sup> 短信提示到工信部验业页面完成短信验业,验证通过乙后即可进入管局审 |
| 核。         |                                               |

If you apply for ICP Filing in these regions, you will receive a text message (in Chinese) from the MIIT in five minutes after you get a message and an email from Alibaba Cloud.

You must follow the message to verify your mobile phone number within 48 hours . If you have not finish the verification in 48 hours, your ICP Filing application will be rejected.

For more information about mobile phone number verification, see *Mobile phone number verification for ICP Filing*.

The local communications administration may take 3 to 20 workdays to review your ICP Filing information..

The review result is sent to you by a text message and an email. You can view your ICP Filing status on the *ICP Filing system*.

# 7 Cancel an ICP Filing

If the domain name you have ICP filed through Alibaba Cloud is not in use, or your new domain name already has an ICP Filing number, you must log on to the Alibaba Cloud ICP Filing system to cancel ICP Filing. After the ICP Filing is cancelled, you can apply for another ICP Filing for the domain name.

If you are the ICP Filing subject, you can Cancel an ICP Filing on Alibaba Cloud.

If you are not the ICP Filing subject, or you cannot cancel it online for some reason, you visit the local communication administration website to download the application form, and then *Cancel an ICP Filing directly through MIIT*.

For the ICP Filing information of the domain name, you can query it on the Public Query page of the MIIT system (www.miitbeian.gov.cn).

Types of ICP Filing cancellation

The two types of ICP Filing cancellation are Cancel Subject and Cancel Website.

- *Cancel Subject*: Deletes the ICP number and all the websites filed under the ICP number.
- · Cancel Website: Deletes an ICP Filing of a certain website.

### Note:

If you want to cancel a domain name of a website which has multiple domain names, do not click Cancel Website, but click Change Website Information to delete domain names in the domain name list.

After the ICP Filing of the domain name has been cancelled, the website cannot be accessed.

Cancel an ICP Filing on Alibaba Cloud

- 1. Log on to the ICP Filing system (only available in Chinese).
- 2. Click Cancel Subject or Cancel Website on your ICP Filing information page.

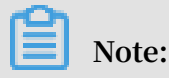

If the buttons are not displayed, it may be because that you have another ICP Filing order in process. You must finish this order or withdraw it before submitting an cancelling application.

| ICP主体备案号           | 主办单位名称 | 负责人 | ICP主体备室状态 | 操作                         |
|--------------------|--------|-----|-----------|----------------------------|
| _                  | _      | -   | 正常        | 查看筆校历史 查看详细信息<br>变更主体 注销主仰 |
|                    |        |     |           |                            |
| 我已成功备案的网站          |        |     |           | ·瑞加网站                      |
| 我已成功备案的网站<br>网站备案号 | 网站名称   | 负责人 | 网站备案信息    | 電加內部                       |

3. Enter your ICP Filing password issued by the MIIT, and confirm the cancellation. If you forget you ICP Filing password, you can retrieve it from the MIIT website. See *How can I retrieve my MIIT ICP Filing password*.

Once the application has passed the local communications administration review , the ICP Filing is cancelled.

Cancel an ICP Filing directly through MIIT

If you cannot cancel your ICP Filing on Alibaba Cloud, you can cancel ICP Filing on the communications administration website (only available in Chinese). Submit the application form along with your identification documents to the local communicat ions administration. The application form shows the method to submit your identification documents. Once the application has passed the local communications administration review , the ICP Filing is cancelled. After the ICP Filing is cancelled, you can apply for another ICP Filing for the domain name.

If you forget you ICP Filing password, you can retrieve it from the MIIT website. See *How can I retrieve my MIIT ICP Filing password*.

Go to the local communications administration website to download the application form: *Beijing*, *Guangdong*, *Zhejiang*, *Jiangsu*, *Hebei*, *Henan*, *Shandong*, *Shanxi*, *Hubei*, *Tianjin*, *Chongqing*. *Liaoning*, *Jilin*, *Yunnan*, *Guizhou*, *Jiangxi*, *Anhui*, *Fujian*, *Guangxi*, *Hainan*, *Inner Mongolia* 

、Shaanxi, Qinghai, Ningxia, Xinjiang, Gansu, Tibet, and Heilongjiang.

To cancel ICP records filed in the following provinces, click to go to the related websites and follow the instructions.

· Shanghai (website URL: https://beian.shca.gov.cn)

• Sichuan (Website domain name: 028icp.com)

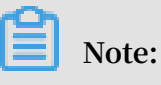

You must log on, and then you can cancel your ICP Filing.

*Hunan* (website: bsdt.xca.gov.cn/zwdtportal/wzzxManage/toSitesLogoutPage.jsi?)
 Each Friday, the communications administration processes all applications submitted online during the week.

If you forget your ICP Filing information, you can query it on the Public Query page of the MIIT system(www.miitbeian.gov.cn).

### 8 PSB Filing FAQs

After ICP Filing, you must apply for PSB Filing.

You must log on to the *Internet Security Administration Service Platform of the National Public Security Bureau of China* (available in Chinese only) and submit an Public Security Bureau (PSB) ICP registration application within 30 days since you open the website, which already has an MIIT ICP number, for public visit.

After your PSB filing is successful, you must log on to the *Internet Security Administration Service Platform of the National Public Security Bureau of China* (available in Chinese only). On the File Website page, copy the PSB Filing Number and HTLM Filing Code, and download the Filing Code Icon. You must display them on the homepage of your website.

#### **Guide of Public Security**

Download the "Guide for PSB Filing" from the *PSB Filing system* (available in Chinese only).

For how to enter PSB Filing information, see PSB Filing FAQs.

Handle illegal information

Carefully read and follow the rules and regulations mentioned on the PSB Filing website .

According to Chinese regulations governing PSB Filing, any illegal information presented on any websites must be immediately removed. Once illegal information is detected on a website hosted in an Alibaba Cloud instance, Alibaba Cloud notifies the client to remove the illegal information. If the client does not respond, the service is suspended without any refund.

Alibaba Cloud suspends the website services without any refund in the following cases:

 If a website is found to involve illegal information and violate the rule of posting illegal information for more than three times within 24 hours, Alibaba Cloud notifies the website owner by phone of the website shutdown and instance service suspension without any refund.

- If the client cannot be contacted within one hour after the illegal information is detected, the website is suspended and cannot resume service for 12 hours. If such situation occurs for three times, Alibaba Cloud suspends the client's service without any refund.
- If the client has provided false information during PSB Filing (for example, fake phone number or email address), Alibaba Cloud shuts down the client's website and suspends the client's service without any refund.
- If the client does not delete the illegal information after receiving the phone call from Alibaba Cloud, Alibaba Cloud shuts down the website and suspends the client 's service without any refund.

### 9 ICP Commercial License filing links

If the website is an e-commercial platform, you must apply for an ICP Commercial License from the local authorities.

- How to apply for an ICP Commercial License?
- Considerations for ICP Commercial License application

#### How to apply for an ICP Commercial License?

An ICP Commercial License is required for e-commercial platforms. Before you apply for an ICP Commercial License, you must have an ICP Filing number (that is Filing ). For ICP Commercial License, go to the competent authority and complete the procedure, and your service provider can assist you by providing their qualificat ions and service agreement. For more information, visit the local communications administration websites.

Links for commercial filing websites for each province/municipality are as follows ( only available in Chinese):

An'hui, Beijing, Chongqing, Fujian, Guangdong, Gansu, Guangxi, Guizhou, Hainan, Hebei, Hubei, Henan, Hunan, Heilongjiang, Jilin, Jiangsu, Jiangxi, Liaoning, Ningxia, Inner Mongolia, Qinghai, Shandong, Sichuan, Shanghai, Shanxi, Shaanxi, Tianjin, Xinjiang, Tibet, Yunnan, Zhejiang.

#### **Requirements for IP address**

Some local authorities have special requirements on IP addresses when you apply for an ICP Commercial License.

Beijing: The IP addresses on the contract, website IP addresses, and filing IP addresses must be the same, and must be IP addresses in Beijing.

Guangdong (excluding Shenzhen ): The IP addresses on the contract, websites IP addresses, and filing IP addresses must be IP addresses in Guangdong. Shenzhen has no special requirements.

Liaoning: The IP addresses on the contract, websites IP addresses, and filing IP addresses must be the same.

Shanghai and Hebei Province: The IP addresses in the contract must be the actual IP addresses of websites.

If you want to change your IP addresses, you must modify the filing information. Log on to *Alibaba Cloud ICP Filing system*, click Modify ICP Filing information to update the information, and note that "Change IP address to XXXX. The data center is XXXX" in remarks. Submit the order for review. Then finish all the ICP Filing information modification procedures.

If you have any questions, contact us by 95187-3 (available in China).

## 10 Apply for ICP Filing service numbers

The ICP Filing service number can associate the website to be filed with the cloud server that hosts the website. When you apply for an ICP Filing in the Alibaba Cloud ICP Filing Management console, an ICP filing service number is required for each website.

You can apply for an ICP Filing service number using one of the following methods:

- (Recommended) Log on to the *Alibaba Cloud ICP Filing Management console* with the same account you used to purchase your Alibaba Cloud ECS instance. The system automatically generates and associates a service number with the server.
- Apply for an ICP Filing service number manually, and log on to the *Alibaba Cloud ICP Filing Management console* for filing.

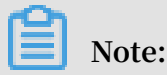

Regardless of the filing method used, the number of websites that can be filed per server remains the same.

#### Restrictions

If the website server is an ECS instance in mainland China, you need to apply a service number during the ICP Filing application. The ECS instances that you apply a service number for must meet the following requirements:

| Location       | Purchased instance<br>duration                                                                    | ICP Filing service<br>numbers                                                  | Description                                                                                              |
|----------------|---------------------------------------------------------------------------------------------------|--------------------------------------------------------------------------------|----------------------------------------------------------------------------------------------------|
| Mainland China | ECS instances with<br>a public network<br>bandwidth and a<br>minimum three-<br>month subscription | You can apply for<br>at most five service<br>numbers for each<br>ECS instance. | The Alibaba Cloud<br>ICP Filing system<br>does not support<br>Pay-As-You-Go<br>instances.                |
|                |                                                                                                   |                                                                                | To purchase<br>public network<br>bandwidth, see<br>the instructions in<br><i>Change configurations</i> . |

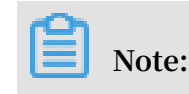

- If the remaining subscription period is less than three months, renew the subscription to meet the requirements.
- You can only use one service number once. A service number becomes invalid after the ICP Filing is completed. You cannot use the service number for another website domain name filing.

Procedures

- 1. Log on to the *Alibaba Cloud ICP Filing Management console* with the initial account used for purchasing the Alibaba Cloud ECS instance.
- 2. On the ICP Filing Management page, click ICP No. Application in the left-side navigation

| pane. | (-) | Home                | Products -    |                     |                                                |                                |
|-------|-----|---------------------|---------------|---------------------|------------------------------------------------|--------------------------------|
|       | Ξ   | TCD Fili            | ng Managaman  | ICP No              | Application                                    |                                |
|       | •   | ICP Fill            | ng rianagemen | 1.100.110           | , pp. catori                                   |                                |
|       |     | ICP No. Application |               | * As of<br>* Begin  | May 21, 2018, a Simp<br>ning April 20, 2018, t | ole Applicati<br>o apply for a |
|       | ۲   | ICP No              | o. Management | * As of<br>* If you | October 10, 2017, the<br>place your ECS insta  | e ECS instar<br>nces behind    |
|       | 4   | Filing 1            | Introduction  |                     |                                                | 1                              |
|       | ക   | ICP Fil             | ling System   | ECS                 | Website market                                 | Web ho                         |
|       | 8   |                     |               | Instance I          | ID :                                           |                                |
|       | ₿   |                     | 5             | _                   |                                                |                                |
|       | 6   |                     |               | Instance            | e name                                         | Instance                       |

3. Locate the instance that you want to apply for an ICP Filing service number, and click Apply in the information column of the instance.

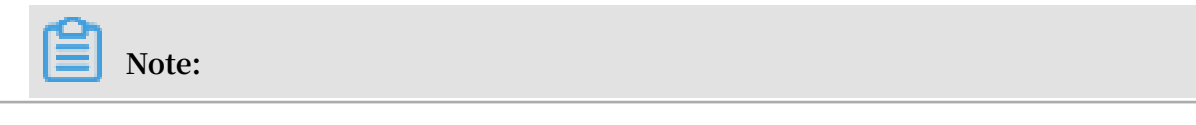

If the button Apply is not displayed, it indicates this instance does not meet the filing requirements. For more information, see *ICP Filing service number FAQs*.

4. In the dialog box that appears, click OK.

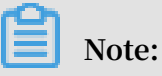

Once your application is completed, you can check the service number in ICP No. Management on the ICP Filing Management page.

### 11 SMS message verification for ICP Filing

China's Ministry of Industry and Information Technology (MIIT) has selected several provinces and municipalities for the pilot project of SMS message verification for ICP Filing. After users in those provinces and municipalities apply for ICP Filing on the Alibaba Cloud ICP Filing platform, they need to complete SMS message verification so that their filing applications can be accepted by administration offices.

Provinces that require SMS message verification

Users in the following provinces and municipalities are required to complete SMS message verification after applying for ICP Filing on the Alibaba Cloud ICP Filing platform:

From December 18, 2017, *Tianjin*, *Gansu*, *Tibet*, *Ningxia*, *Hainan*, *Xinjiang*, and *Qinghai* are listed as pilot provinces.

From September 10, 2018, *Zhejiang*, *Sichuan*, *Fujian*, *Shaanxi*, *Chongqing*, *Guangxi*, and *Yunnan* are listed as pilot provinces.

From September 24, 2018, *Shandong*, *Henan*, *Anhui*, *Hunan*, *Shanxi*, *Heilongjiang*, *Inner Mongolia*, and *Hubei* are listed as pilot provinces.

Verification code transmission

- The verification code is only sent to the mobile number entered in the Contact method 1 field in the filing information.
- If this mobile number has been changed in the filing information, the verification code is sent to the new mobile number.
- The verification code is a six-digit number.
- After receiving a notification stating that Alibaba Cloud has submitted your filing information to the communications administration office, you will receive the verification SMS message in about five minutes.

| ICP Filing type                     | Verification logic                                                      | Remarks                                                                                                    |
|-------------------------------------|-------------------------------------------------------------------------|----------------------------------------------------------------------------------------------------|
| Initial ICP<br>Filing               | The mobile numbers of<br>the subject and website<br>owner are verified. | <ul> <li>If the subject and the website owner<br/>are the same person (with the same<br/>mobile number), only one message<br/>containing the verification code is sent</li> <li>If the subject and the website owner<br/>are different persons (with different<br/>mobile numbers), a verification code<br/>is sent to each mobile number, and<br/>both persons must complete verificati<br/>on.</li> </ul>                      |
| ICP Filing for a<br>new website     | The mobile number of<br>the website owner is<br>verified.               | None                                                                                                    |
| ICP Filing<br>transfer              | The mobile number of<br>the website owner is<br>verified.               | <ul> <li>If your mobile number is changed, you must update the new number with your original service provider before performing the ICP Filing transfer.</li> <li>If your website is an "empty-shell "website (with no access service provider), you cannot update your new mobile number at the original service provider. In this case, you have to cancel the ICP Filing, and submit a new ICP Filing application.</li> </ul> |
| ICP Filing<br>information<br>change | The mobile number of<br>the subject or website<br>owner is verified.    | <ul> <li>If the subject information is changed<br/>, the mobile number of the subject is<br/>verified.</li> <li>If the website information is changed<br/>, the mobile number of the website<br/>owner is verified.</li> </ul>                                                                                                    |
| Cancel a<br>subject                 | No verification.                                                        | None                                                                                                    |
| Cancel a<br>website ICP<br>Filing   | No verification.                                                        | None                                                                                                    |

### ICP Filing type verification instructions

| ICP Filing type                  | Verification logic | Remarks |
|----------------------------------|--------------------|---------|
| Cancel an ICP<br>Filing transfer | No verification.   | None    |

Verification code validity period

You need to visit the provincial administration website to perform verification within 24 hours. After you complete SMS message verification for your mobile phone, your filing information is transferred to the administration office for review.

If you fail to complete the verification within 24 hours or the verification fails, your filing information is automatically returned. There are two scenarios in this case:

- Scenario 1: If your filing information has not been modified and it meets the current requirements, click Submit ICP Filing on the ICP Filing platform to directly enter the SMS message verification process.
- Scenario 2: If your filing information or materials do not meet the current requirements, you must modify it, re-submit the filing application, and enter the SMS message verification process again after review by Alibaba Cloud.

Verification code transmission number

The codes sent to users of China Telecom, China Unicom, and China Mobile are sent by a fixed number. There is no fixed number for transmission of verification codes to users of virtual providers.

| Provider          | Transfer number |
|-------------------|-----------------|
| China Telecom     | 106598051001    |
| China Unicom      | 10655113        |
| Chine Mobile      | 106575000130    |
| Virtual providers | No fixed number |

SMS message verification process

After the SMS message containing the verification code is sent from the MIIT to the mobile number to be verified, log on to the website of the provincial or municipal authority (only available in Chinese) promptly and complete the SMS message verification. 1. Visit the *provincial or municipal administration website* for your ICP Filing, and click ICP Filing SMS Message Verification in the lower-right corner of the home page.

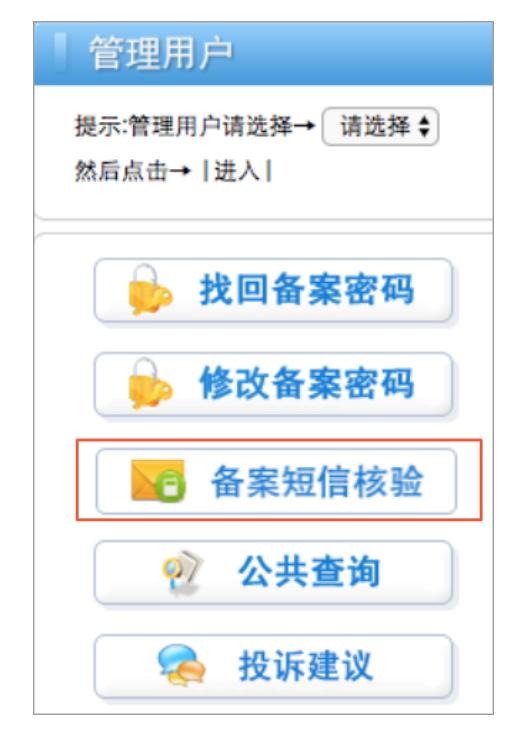

2. Enter your verification code, mobile number, and the *last six digits of your ID card number*. Complete the verification and then click Submit. When you pass the verification, the system displays a prompt stating that the verification is

completed. If another mobile number in your ICP Filing order must be verified, repeat this process.

| 叛                | 包信核验     | 短信重发 |
|------------------|----------|------|
| Ŧ                | 短信验证码    |      |
|                  | 手机号码     |      |
| ΞA               | 证件号码后六位  |      |
| $\overline{\Im}$ | 点击获取拼图验证 |      |
| 6                | . Inches |      |
|                  | 提交       |      |

| ICP/IP地址/域名信息备案管理系统 |                                           |  |  |  |
|---------------------|-------------------------------------------|--|--|--|
|                     | 尊敬的ICP用户:<br>您的短信核验完成,请等待其他核验人进行<br>短信核验。 |  |  |  |

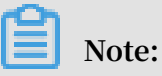

· If the information that you entered is incorrect, or any of the entries (the verification code, mobile number, and last six digits of your ID card number) does not match, you cannot retrieve the corresponding order. Then, the system

will display a prompt that it cannot find the record. In this case, check the information and try again.

| 新疆维吾尔自治区<br>通信管理局 CP/IP 地址/域名信息备案 | 管理系统 修是第281位访问者              |
|-----------------------------------|------------------------------|
| 移敬的ICP用户:<br>该条验证库里找不到记<br>录。     |                              |
|                                   | 返回                           |
| <u>政府网站</u><br>找错                 | 自化筑 带针·由图北古斯北克斯13是 氧绝·100804 |

• If you enter the incorrect ID number for five times consecutively, the system displays a prompt that the verification fails. In this case, your ICP Filing application is rejected by the MIIT system.

| 新疆维吾尔自治区<br>通信管理局 | ICP/IP地址/域名信息备案管理系统                         | 25.4 M 359 WW 19.4 |
|-------------------|---------------------------------------------|--------------------|
|                   | 尊敬的ICP用户:<br>您的短信核验失败.请联系接入商查询核<br>验结果。     |                    |
|                   |                                             | 返回                 |
| <u>政府网站</u><br>找错 | 主办单位:中华人民共和国工业和信息化部地址:中国北京西长安街13号 邮编:100804 |                    |

#### SMS message resending process

If you do not receive a verification SMS message from the MIIT, you can request that the SMS message be resent.

- 1. Log on to the provincial or municipal website for your ICP Filing.
- 2. Click Filing SMS Message Verification.

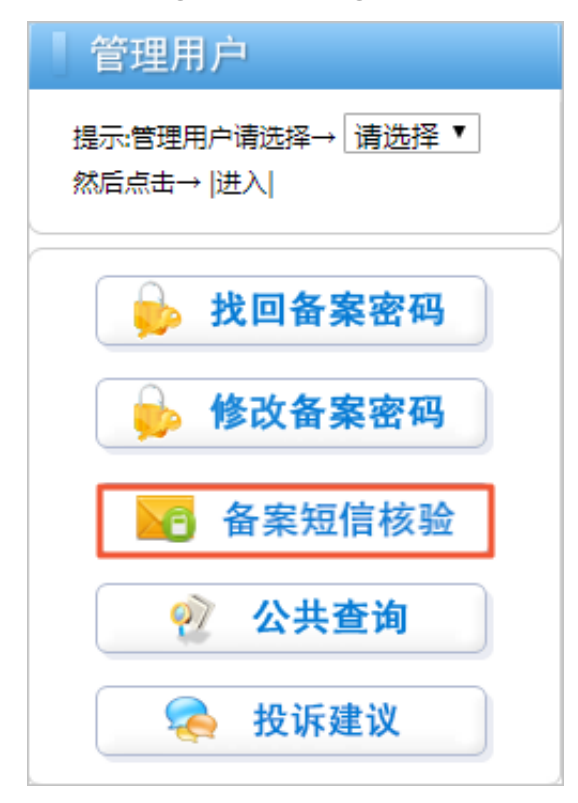

3. Click Resend SMS Message.

| 短                       | 這信核验     | 短信重发 |
|-------------------------|----------|------|
|                         | 手机号码     |      |
| ΞA                      | 证件号码后六位  |      |
| $\overline{\heartsuit}$ | 点击完成拼图验证 |      |
|                         |          |      |
|                         | 讈        |      |

4. Fill in the mobile number and the *last six digits of your ID card number*, and complete image splice verification.

- 5. Click Submit.
- 6. Check your mobile phone to get the verification code, and then complete the verification on the website.

For more information about SMS message verification, see SMS message verification FAQs.

## 12 Claim an ICP Filing

You have successfully filed for ICP record through HiChina before June 2010, and the ICP Filing has never been transferred to other service providers or the new Alibaba Cloud ICP Filing system. Now, you must claim the ICP Filing.

- 1. Log on to the Alibaba Cloud ICP Filing System (only available in Chinese).
- 2. Enter the information of the ICP Filing subject and the filed domain name.

| 自动验证您的备家类型 | 《下信息开始备宴,系统将根据您填写的域名和证件 | 请           |
|------------|-------------------------|-------------|
|            | 號译• ▼请选择• ▼请选择• ▼       | * 主办单位所属区域: |
|            | 5择单位性质                  | * 主办单位性质:   |
|            | 「经证件类型」                 | * 主办单位证件类型: |
|            |                         | * 主办单位证件号码: |
|            |                         | * 城名:       |
|            | FPCH 若不清,换一张            | * 验证码:      |

The system automatically identifies whether your domain name and the subject information have been filed, and then displays the filing type.

| 您的备案类型为认领备案    |           |              |
|----------------|-----------|--------------|
| 主办单位性质:个人      |           | 主办单位证件关型:身份证 |
| 主办单位所属区域:北京市朝阳 |           | 主办单位证件号码.    |
| 主体负责人证件类型:身份证  |           | 主体负责人证件号码:   |
| ICP备案号:        |           |              |
|                | 上传证件,认领备案 | 返回           |

| *上传 身份证:  |           |         |                                        |
|-----------|-----------|---------|----------------------------------------|
| 上传身份证正面图片 | 上传身份证反面图片 |         |                                        |
|           |           |         | ************************************** |
|           |           | 正面 查查大概 | 反面 查看大家                                |
|           | 提交认领 适回查谢 | 枯果      |                                        |
| 查询认领信息    |           |         |                                        |
| ✔ ►/住日    | 6TH 1     |         |                                        |

### 3. Upload the pictures of your identification documents for review.

After your application passes the review, you can see your ICP Filing information on the new Alibaba Cloud ICP Filing system.

# 13 Using Shanghai Communications Administration app to verify the website administrator

Shanghai Communications Administration requires that ICP Filing applicants in Shanghai must use Shanghai Communications Administration app (only available in Chinese) to verity the website administrator.

Shanghai Communications Administration also requires that the photo for verificati on must be taken in Shanghai, and the mobile phone number used in verification is the mobile phone number of the website administrator in the ICP Filing information. Allow the app to access your location when installing it.

The procedure is as follows:

 After your ICP Filing information passes Alibaba Cloud review, log on to the *ICP Filing system*, and use the mobile phone app to scan the QR code on the page (We recommend you use Alipay or DingTalk to scan the QR code. Scanning with WeChat is not supported) to download the installation file.

| 第1步: 请用手<br>上海,请下载AI | 机直接扫描右方二维<br>PP时选择同意获取您 | 码下载安装APP,或下载<br>的定位: | 到本地安装; APP      | 亥验要求拍照地为<br>【 | 1,742                             |
|----------------------|-------------------------|----------------------|-----------------|---------------|-----------------------------------|
| 第2步: 请打开             | APP点击"备案网站负             | 负责人手机核验"点此查看         | <b>冒详细操作流程</b>  | . X           | i nu oriente<br>Stationalistation |
| 第3步: 请网站             | 负责人 在APP依               | 次完成手机核验、本人核          | 。<br>验、证件核验, 注意 | 意核验绑定的手机      | 20                                |
| 亏倘需与网站贝              | 1页人于机亏约138              | 保持一致; 手持1            | 此件照片中的址件信息      | 急需清晰尤遮挡;      | 126-22-4                          |
| 第4少· 12超元            | · 成内 记录图方 翘 虹码          | ,豆水田采尔纨旋义            |                 | 下载            | 安卓版↓ 下载iOS版                       |
| (注意: 小又村城            | 以后1二1用9119   140/4      |                      |                 |               |                                   |
| 图片验                  | 论证码:                    | 提交                   |                 |               |                                   |

2. Open the app on your phone and tap Verify Now.

|                | 上海通信管理局手机备案                                              |  |  |  |  |
|----------------|----------------------------------------------------------|--|--|--|--|
| 0000000000000  | ▲ CQ服备案所在省为上考使用。<br>▲ CQ服备案所在省为上考使用。<br>▲ CQ服备案所在省为上考使用。 |  |  |  |  |
| 000            | ● 申请进度查询                                                 |  |  |  |  |
| 000            | 域名:                                                      |  |  |  |  |
| 00             | 备案号:                                                     |  |  |  |  |
| 0000           | 查询                                                       |  |  |  |  |
| 0              |                                                          |  |  |  |  |
| 0              | ● 备案核验单查询                                                |  |  |  |  |
| <b>(</b><br>公共 |                                                          |  |  |  |  |

3. Verify the mobile phone number. Enter the mobile phone number of the website administrator that is the same as in the ICP Filing information, enter the verification code received in the mobile phone, and tap Mobile Phone Verification.

| App Store                      | ••••<br>?    | 13:58          | 10           | 70% 🗔 🖸  |
|--------------------------------|--------------|----------------|--------------|----------|
| 返回                             | 手机           | ,短信验           | Έ            |          |
| ① 手机核验                         | >®           | 证件核验           |              | 核验完成     |
| 手机号                            | 187          |                |              | 758      |
| 验证码                            | 2762         | 74             |              |          |
|                                |              | 戶机验证           |              |          |
| ·ᢩ <mark>◇</mark> ·提示:         |              |                |              |          |
| 核验完成 <i>版</i><br>定,请使月<br>手机号码 | 后手机号<br>月本机号 | 码将和核!<br>码,绑定/ | 验信息进<br>后将无法 | 行绑<br>更改 |
|                                |              |                |              |          |

4. Verify the ID card of the website administrator. Tap Document Acquisition and take photos of the front and back sides of the ID card.

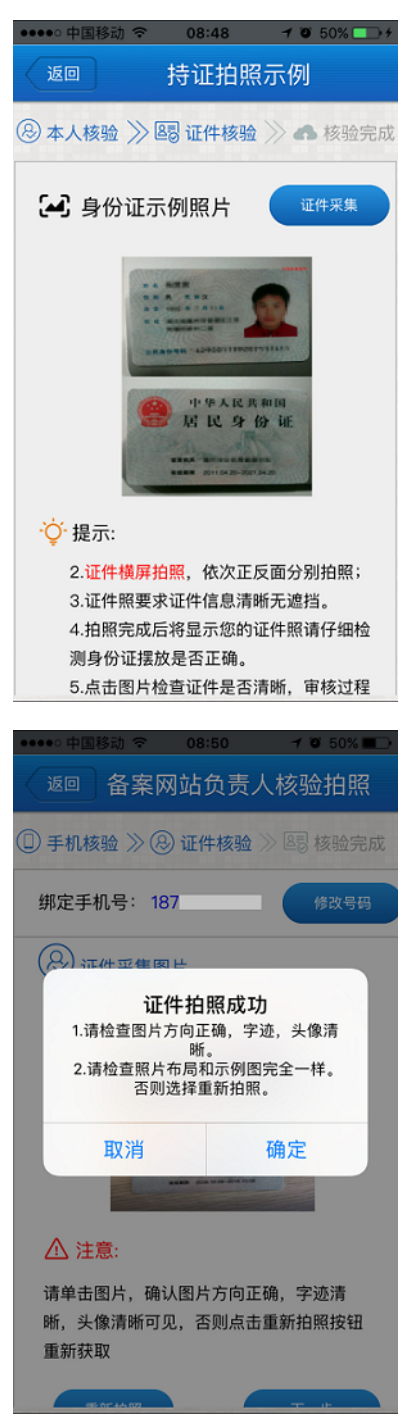

5. Take a photo with the ID card in hands. The photo must show the full face with clear facial features and the ID card clearly.

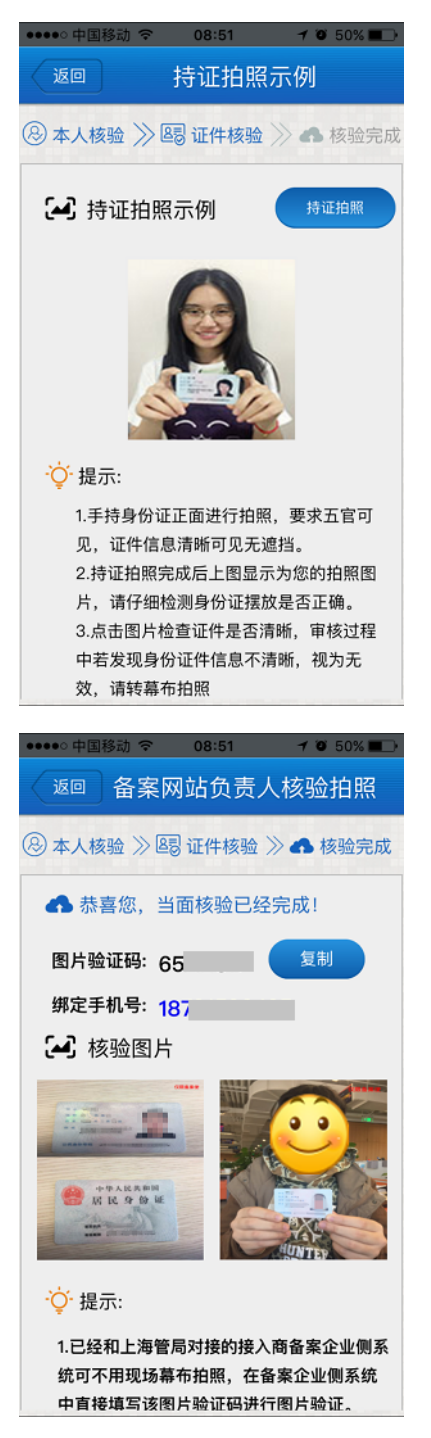

6. Go to the *ICP Filing system* on your computer to confirm the photos. Enter the Picture Code displayed on the mobile phone, and then the ICP Filing system displays the

photos you have taken with the app. If you have no problems with the photos, click Confirm.

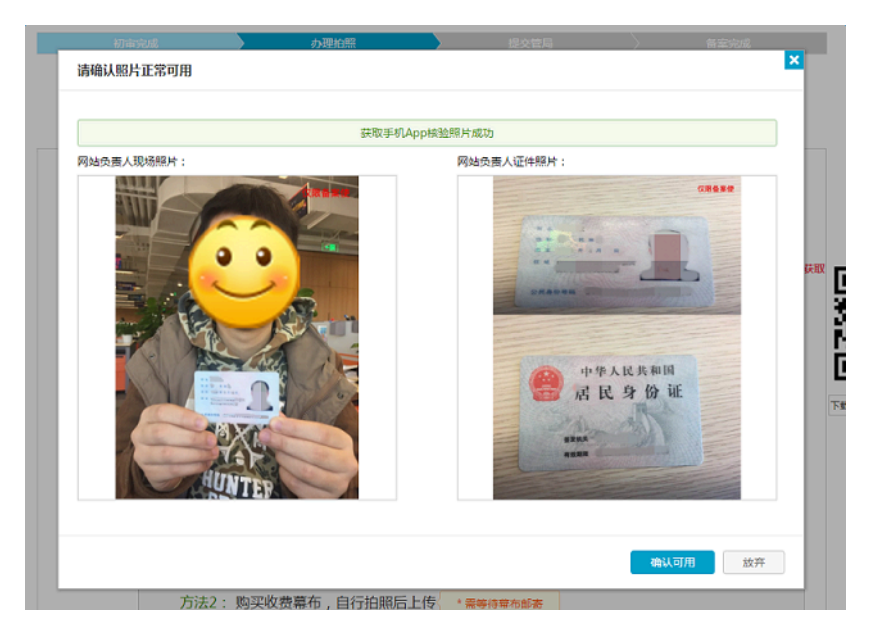

After you successfully submit the photos for verification, Alibaba Cloud reviews it within one business day. If it passes the review, Alibaba Cloud submits your ICP Filing information to the communications administration.

| 初审完成 | uit 🔪   | 办理拍照           | $\rightarrow$ | 提交管局      | >            | 备案完成 |
|------|---------|----------------|---------------|-----------|--------------|------|
|      |         | ① 照片提交待审核      |               |           |              |      |
|      |         | 恭喜您通过备案        | 初审,照月         | +已经收到等    | 待审核!         |      |
|      | 备案订单号:  | 当前备案进          | 度:照片待审核       | 浏览备案信息 查制 | 冒审核历史   下載核图 | 金单   |
|      |         |                |               |           |              |      |
| X    | 已经收到您的照 | ☆将在1个工作日内对照片进行 | 亍审核。          |           |              |      |